## 1. Acessar o SOUGOV e:

**1.1.** Selecionar "Saúde Complementar":

| Bruto                                | ······ O                            | Descontos                    | ••••••                                | Líquido                      | ······ 📀                    |
|--------------------------------------|-------------------------------------|------------------------------|---------------------------------------|------------------------------|-----------------------------|
|                                      |                                     |                              |                                       |                              | Meus Contracheques >        |
| utoatendimen<br>qui você tem informa | <b>to</b><br>ção a hora que quiser! |                              | Solicitações<br>Envie requerimentos p | ara a sua Unidade G          | estora.                     |
| Consulta<br>Contracheque             | Assentamento<br>Funcional Digital   | Prova de Vida                | Saúde Suplementar                     | Cadastro de<br>Dependente    | Moradia                     |
| Rendimentos IRPF                     | Consignação                         | Curriculo e<br>Oportunidades | Dados Bancários                       | Solicitação de<br>Declaração | Comprovação de<br>Matrícula |
| Declarações                          | Ficha Financeira                    | Outras Opções                | Danda Evita SIADE                     |                              |                             |

**1.2.** Verificar se há registro de plano na situação ATIVO:

|                                                                          | Beneficio                                |
|--------------------------------------------------------------------------|------------------------------------------|
| Modalidade                                                               | Particular - Ressarcimento               |
| Data de Início do<br>Ressarcimento                                       | -                                        |
| Situação                                                                 | Ativo                                    |
| Nr. Registro ANS (plano)                                                 | -                                        |
| Plano                                                                    | 2                                        |
| Nr. Registro ANS (operadora                                              | a) -                                     |
| Operadora                                                                | -                                        |
| <ul> <li>Os dados de plano e o<br/>através do número de regis</li> </ul> | peradora são obtidos junto a ANS<br>tro. |
| ncerrar Plano                                                            | Alterar/Recadast                         |
|                                                                          | ່ງ Voltar                                |

- **1.3.** Caso <u>não haja registro</u>, cadastrar o Plano anexando cópia do Contrato ou Declaração emitida pela Operadora, comprovando a titularidade do contrato:
  - 1.3.1. Se houver dependente, anexar a Documentação pessoal do(s) dependente(s): CPF;RG/Certidão de nascimento; Certidão de Casamento ou Declaração de União Estáve